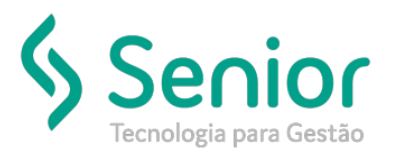

## Banco de Soluções

## O que ocorre?

Incluir protocolo em documentos.

O que fazer para resolver?

Onde e como fazer para resolver?

Para protocolarmos os documentos vamos acessar:

Trucker->Operacional->Distribuição->Protocolo->Gerenciamento

Selecionaremos o botão incluir:

| Geree                                       | nciamento de Pre                  | otocolos                     |           |             |                  |              |                   |                |                      |               |          |
|---------------------------------------------|-----------------------------------|------------------------------|-----------|-------------|------------------|--------------|-------------------|----------------|----------------------|---------------|----------|
|                                             |                                   |                              | _         | _           | _                |              |                   | _              |                      | _             |          |
| 8                                           | _                                 |                              |           | _           | _                | _            | _                 |                | _                    | _             |          |
| Data Inicial<br>16/08/2019<br>Tipo de Docum | Data Final<br>16/08/2019<br>mento | Unidade<br>TODAS AS UNIDADES | N° Docume | Redespacha  | nte<br>Palavra   | Chave        |                   |                | Status<br>Todos      |               | •        |
| TODOS                                       |                                   |                              |           |             |                  |              |                   |                |                      | Fit           | ţrar     |
| Arraste o títul                             | o da coluna nesta                 | área para agrupar.           |           |             |                  |              |                   |                |                      |               |          |
| Código 🍸 Un                                 | idade                             | T Status                     | T Re      | despachante | T Emissão        | T Ponto de I | Destino T Valor ( | Comercializado | T Dt. Retorno        | T Obse        | ervações |
|                                             |                                   |                              |           |             |                  |              |                   |                |                      |               |          |
|                                             |                                   |                              |           |             |                  |              |                   |                |                      |               |          |
|                                             |                                   |                              |           |             |                  |              |                   |                |                      |               |          |
|                                             |                                   |                              |           |             |                  |              |                   |                |                      |               |          |
|                                             |                                   |                              |           |             |                  |              |                   |                |                      |               |          |
|                                             |                                   |                              |           |             |                  |              |                   |                |                      |               |          |
|                                             |                                   |                              |           |             |                  |              |                   |                |                      |               |          |
|                                             |                                   |                              |           |             |                  |              |                   |                |                      |               |          |
|                                             |                                   |                              |           |             |                  |              |                   |                |                      |               |          |
| •                                           |                                   |                              |           | Não existem | n registros para | visualizar   |                   |                |                      |               | •        |
| L                                           |                                   |                              |           |             |                  | Incluir      | Alterar           | Recepcion      | nar Im <u>p</u> rimi | r <u>F</u> eo | char     |

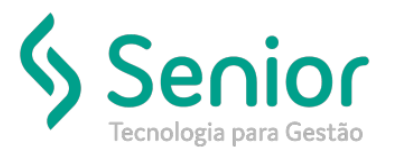

## Banco de Soluções

Vamos inserir os dados pertinentes do documento, neste caso um CT-e. Lembrando que para incluir o protocolo, os documentos deverão estar com as ocorrências de entregas apontadas.

Após inserir as informações, vamos selecionar o botão filtrar. Os documentos irão aparecer na lista para protocolarmos:

| Dados do Protocolo                                                                                                    |                                          |                                             |                                                                                              |                                                                                                    |
|----------------------------------------------------------------------------------------------------|------------------------------------------|---------------------------------------------|----------------------------------------------------------------------------------------------|----------------------------------------------------------------------------------------------------|
| Jnidade                                                                                                    | Número                                   | Emissão Redes                               | pachante                                                                                     | Status                                                                                                    |
| 001 🔍 ILSTE BANKEKORTES                                                                                                    | 000013                                   | 16/08/2019                                  | <b>A</b>                                                                                     | Emitido                                                                                                    |
| onto de Origem                                                                                                    |                                          | Ponto de Destino                            |                                                                                              | _                                                                                                    |
| 368 A ITAPOÁ                                                                                                    |                                          | 0003 🔍 JOIN                                 |                                                                                              |                                                                                                    |
| bservações                                                                                                    |                                          |                                             |                                                                                              |                                                                                                    |
| este                                                                                                    |                                          |                                             |                                                                                              |                                                                                                    |
| Filtrar Documentos                                                                                                    |                                          |                                             |                                                                                              |                                                                                                    |
| Data Inicial Tipo de Documento                                                                                                    | Remeten                                  | te                                          | Tomador do Serviço                                                                           | Ponto Destino                                                                                                    |
| 06/08/2019 CONHECIMENTOS DE I                                                                                                    | RETE - 0000047                           | 3 🔍 00000473                                | 00000473 🔍 00000473                                                                          | 0003 🔍 JOINVILLE                                                                                                    |
| Jnidade De                                                                                                    | oc. Cliente Man                          | ifesto Romaneio                             | No. Docto                                                                                    |                                                                                                    |
|                                                                                                    |                                          |                                             |                                                                                              |                                                                                                    |
| 0001 🔍 M 🗤                                                                                                    |                                          |                                             | Romaneio Finalizado                                                                          | Somente sem Protocolo Filtrar                                                                                          |
| 0001 🔍 M 1/                                                                                                    |                                          |                                             | Romaneio Finalizado                                                                          | Somente sem Protocolo Filtrar                                                                                          |
| 0001 MIZ                                                                                                    |                                          | Marray Today                                | Romaneio Finalizado                                                                          | Somente sem Protocolo Filtrar<br>Alterar Descrição Autorna<br>Marcar Todos                                             |
| 0001 A M                                                                                                    | Marcar                                   | Marcar <u>T</u> odos                        | Documentos Protocolados                                                                      | Somente sem Protocolo Filtrar<br>Alterar Descrição Agiciona<br>Marcar Marcar Todos                                     |
| 0001 K V V<br>Documentos Disponíveis<br>Sel. T Tipo T Número T Entres                                                             | Marcar                                   | Marcar <u>T</u> odos<br>T Valor >           | Romaneio Finalizado       Documentos Protocolados       Sel. T   Tipo T   Número T   Entrega | Somente sem Protocolo<br>Alterar Descriç <del>ão - Agricione</del><br>Marcar Todos<br>T Cliente T Valor                |
| Documentos Disponíveis<br>Sel. T Tipo T Número T Entre<br>[ ] CTRC 025186 16/08                                                   | Marcar<br>Ga Cliente<br>/2019 1033F ->   | Marcar <u>T</u> odos                        | Romaneio Finalizado<br>Documentos Protocolados<br>Sel. T Tipo T Número T Entrega             | Somente sem Protocolo<br>Alterar Descriç <del>ão - Agriciona</del><br>Marcar - Marcar Todos<br>T - Cliente - T - Valor |
| Occurrentos Disponíveis           Sel.         T Tipo T Número T Entree           []]         CTRC         025186           16/08 | Marcar<br>ga T Cliente<br>/2019 ECCUP :: | Marcar Iodos<br>T Valor<br>2<br>2<br>2<br>2 | Romaneio Finalizado                                                                          | Somente sem Protocolo<br>Alterar Descriç <del>ão   Au</del> iciona<br>Marcar   Marcar Todos<br>T   Cliente   T   Valor |
| 0001 💦 MI. <sup>2</sup><br>Documentos Disponíveis<br>Sel. T Tipo T Número T Entre<br>[ ] CTRC 025186 16/08                        | Marcar<br>Gliente<br>/2019 123317 ©      | Marcar Iodos<br>Valor 2 <                   | Romaneio Finalizado       Documentos Protocolados       Sel. T Tipo T Número T Entrega       | Somente sem Protocolo<br>Alterar Descriç <del>au</del><br>Marcar Marcar Todos<br>T Cliente T Valor                     |

Após localizarmos os documentos, vamos selecioná-lo e vamos passá-lo para o lado direito (Documentos Protocolados).

| Filtrar Documentos             |                           |                              |                               |
|--------------------------------|---------------------------|------------------------------|-------------------------------|
| Data Inicial Tipo de Documento | Remetente                 | Tomador do Serviço           | Ponto Destino                 |
| 06/08/2019                     | • 00000473 000004         | 73 00000473 🔍 00000473       | 0003 GIOINVILLE               |
| Unidade                        | Doc. Cliente Manifesto Ro | maneio No. Docto             |                               |
| 0001 🔍 MTZ                     |                           | Romaneio Finalizado          | Somente sem Protocolo Filţrar |
|                                |                           |                              | Alterar Descrição Adicionar   |
| Documentos Disponíveis         | Desmarcar Desmarcar Io    | dos Documentos Protocolados  | Marcar Marcar Todos           |
| Sel. ( Tipo T Número T E       | ntrega 🝸 Cliente 🍸 Valor  | Sel. T Tipo T Número T Entre | ga 🏹 Cliente 🏹 Valor          |
| [X] CTRC 025186 1              | 6/08/2019 0000472         |                              |                               |
|                                |                           |                              |                               |
|                                |                           | »                            |                               |
| •                              |                           | • << -                       |                               |
| Qtde Registros: 1              |                           | Qtde Registros: 0            |                               |
|                                |                           | Gravar Anexos Imprimir       | Incluir Excluir Eechar        |

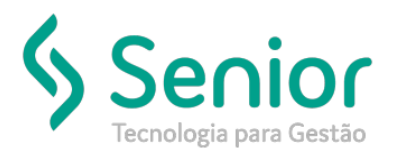

## Banco de Soluções

Após passarmos para o lado direito, o botão de Gravar irá habilitar, assim podemos gravar o protocolo para o Documento.

| Gerenciamento de Protocolos                                                                                                    |                                                                                                    |
|----------------------------------------------------------------------------------------------------|----------------------------------------------------------------------------------------------------|
| ★ Lançamento de Protocolos                                                                                                    |                                                                                                    |
| <u>8</u>                                                                                                    |                                                                                                    |
| Dados do Protocolo     Número     Emissão       Unidade     Número     Emissão       0001     11 111     11 000013     16/08/2019       Ponto de Origem     Ponto de Destino       0368     TAPOÁ     0003 | Redespachante Status<br>Emitido •                                                                                                    |
| Observações<br>Teste                                                                                                    |                                                                                                    |
| Data Inicial Tipo de Documento Remetente                                                                                                    | Tomador do Serviço Ponto Destino                                                                                                    |
| 06/08/2019                                                                                                    | 000004/3 C00104/3 0003 C JOINVILLE                                                                                                    |
| Unidade Doc. Cliente Manifesto Roman                                                                                                    | No. Docto  Romaneio Finalizado Somente sem Protocolo  Filtrar  Alterar Descrição Adicionar                                                                                                    |
| Documentos Disponíveis Marcar Todos                                                                                                    | Documentos Protocolados Desmarcar Todos                                                                                                    |
| Sel, T Tipo T Número T Entrega T Cliente T Valor                                                                                                    | Sel.         Tipo         Número         T         Entrega         T         Cliente         T         Valor            (X)         CTRC         025186         16/08/2019         000000473         23 |
|                                                                                                    |                                                                                                    |
| Gtde Registros: 0                                                                                                    | Gravar Anexos Imprimir Incluir Excluir Eechar                                                                                                    |

Confirmamos, e o documento estará protocolado.

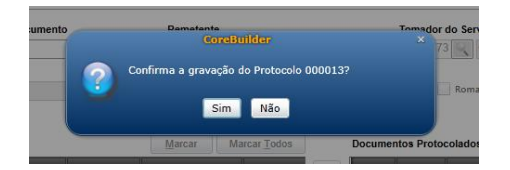

Após gravar é possível imprimir o Protocolo, caso desejar imprimir, basta selecionar "Sim" caso não desejar selecione "Não".

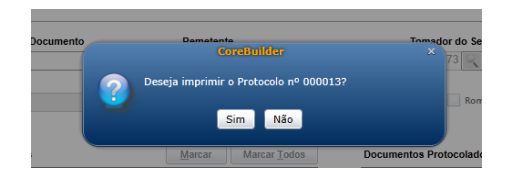